# **OPAC**

(Catalogue d'accès public en ligne)

Mode d'emploi

Connectez-vous sur: http://bourganeuf.bibli.fr/opac

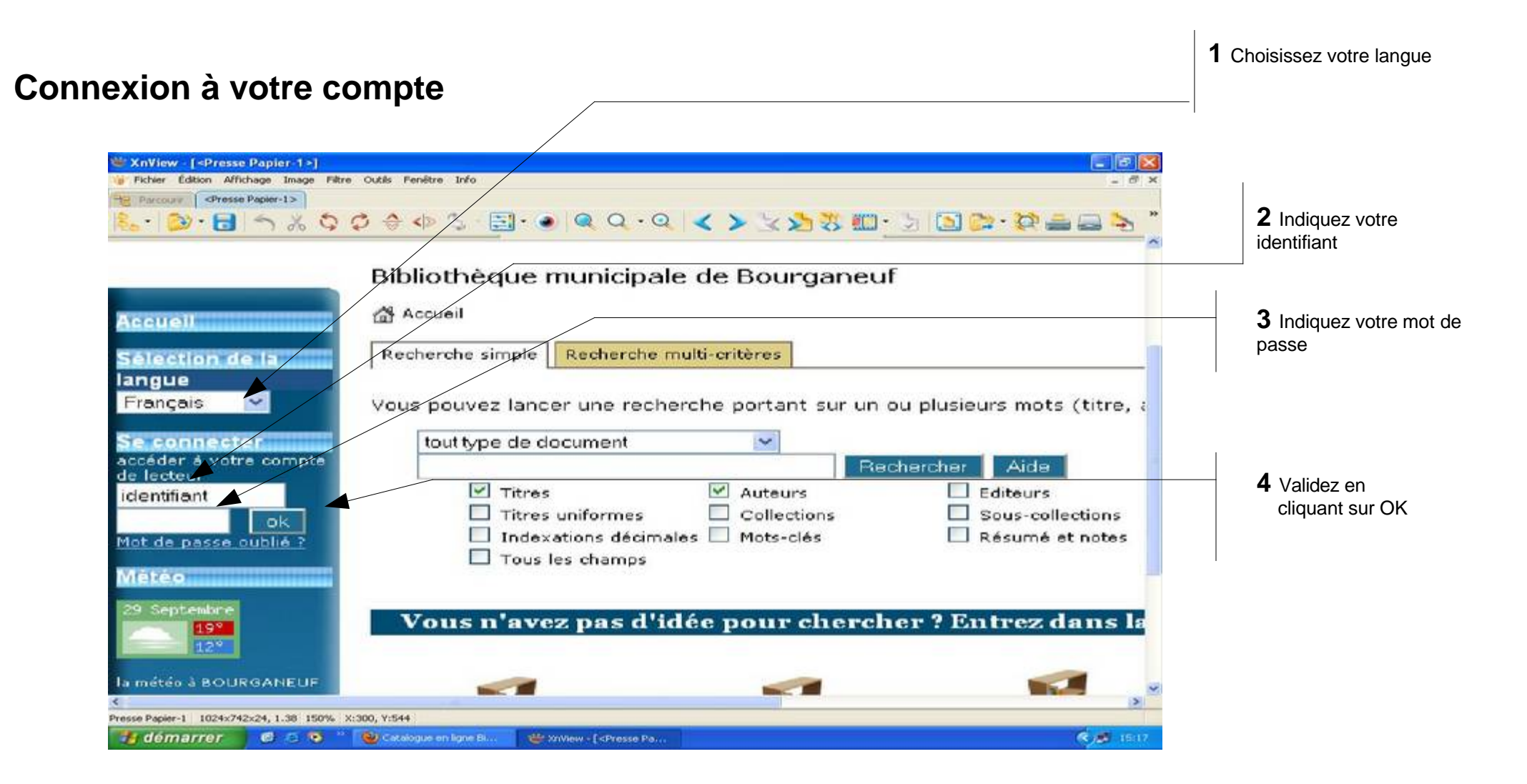

# **Votre compte**

#### Retour à la page d'accueil et au module de recherche

Vous pouvez revenir à la gestion de votre compte à n'importe quel moment en cliquant sur <u>« Mon compte »</u>

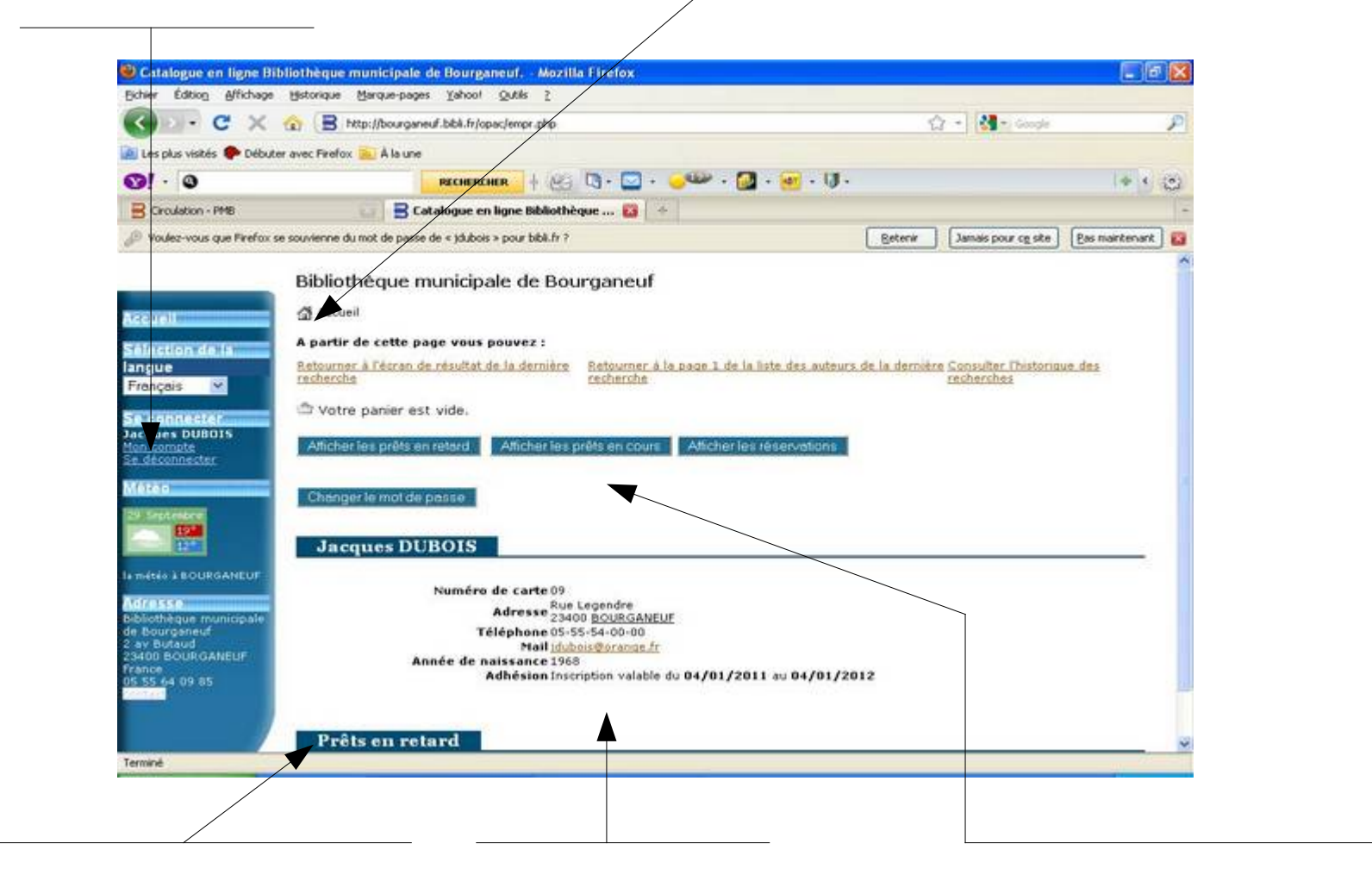

Indication des documents en retard

Vos informations personnelles Les options de votre compte

# Afficher les prêts en retard

# En cliquant sur cette fenêtre vous accédez à la liste de vos prêts en retard

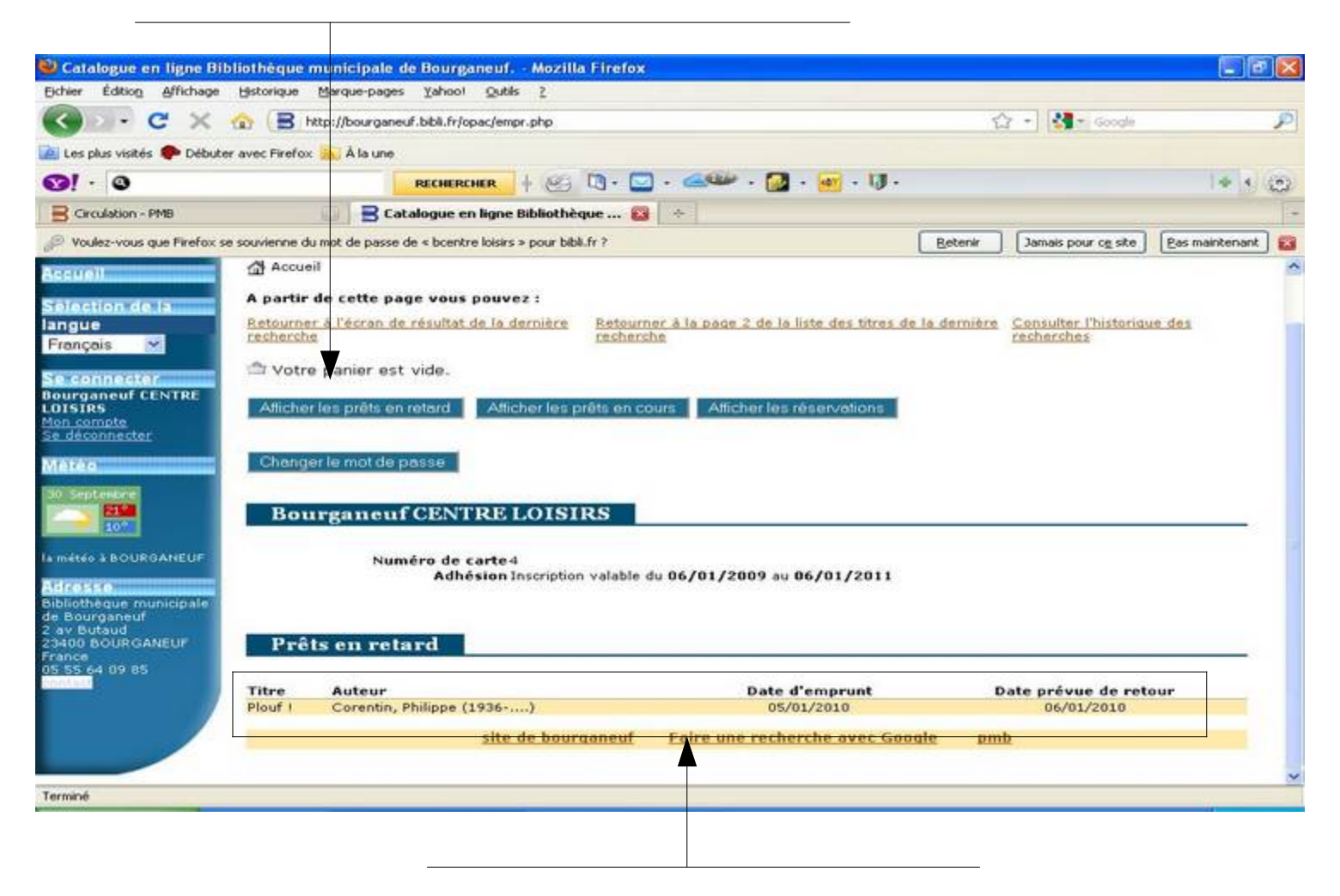

Liste des prêts en retard avec la date d'emprunt et la date prévue de retour

## Afficher les prêts en cours

#### En cliquant sur cette fenêtre vous accédez à la liste des documents enregistrés en prêt sur votre compte

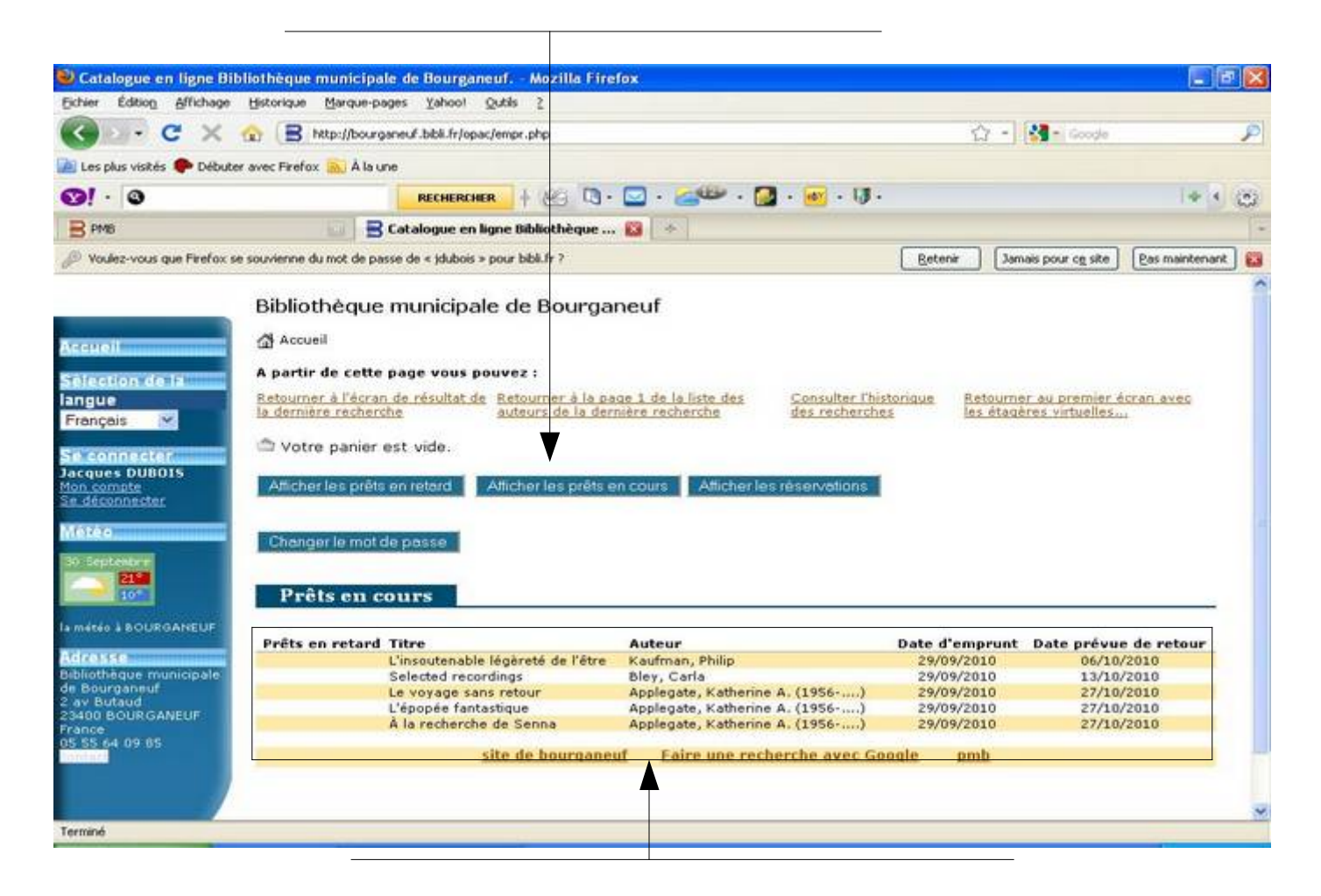

Liste des prêts en cours avec la date d'emprunt et la date prévue de retour

### Afficher les réservations

# En cliquant sur cette fenêtre vous accédez aux informations sur vos réservations

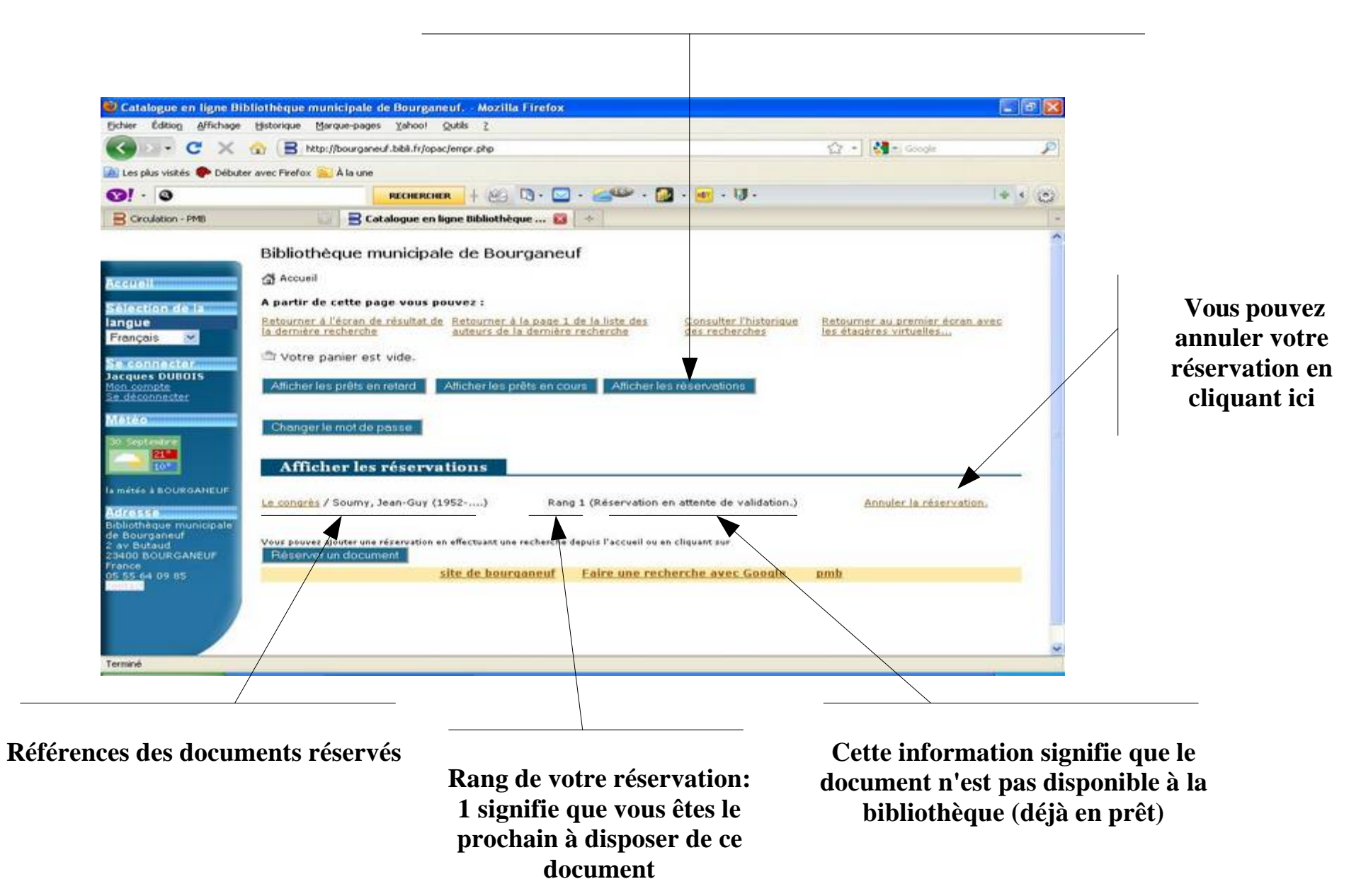

### Changer de mot de passe

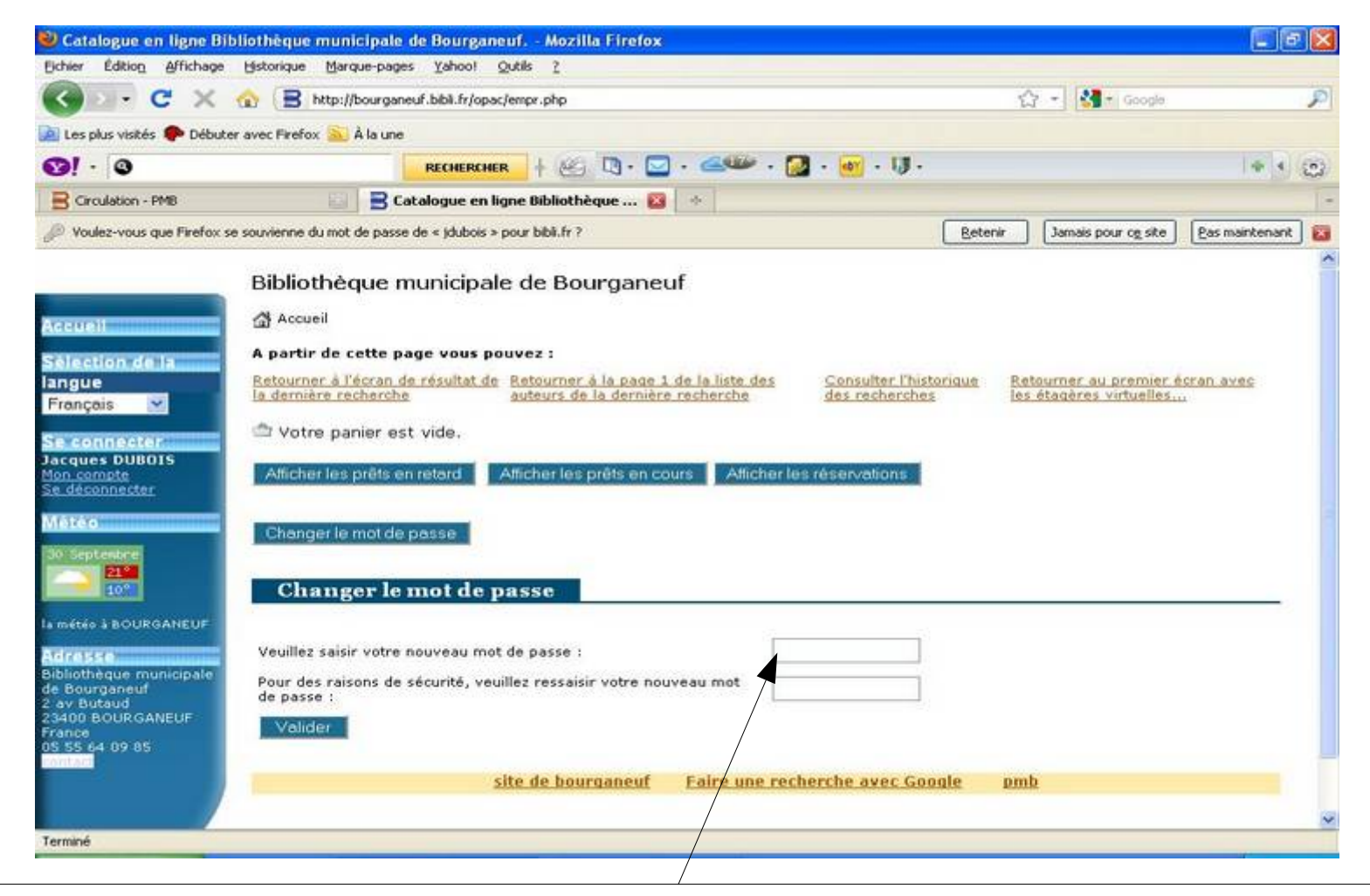

Lors de votre inscription la bibliothèque va vous communiquer un mot de passe afin que vous puissiez accéder à votre compte en ligne.

Dès votre première consultation vous pouvez changer ce mot de passe et le personnaliser.

En cas d'oubli contactez la bibliothèque qui vous en fournira un nouveau

### Faire une recherche simple

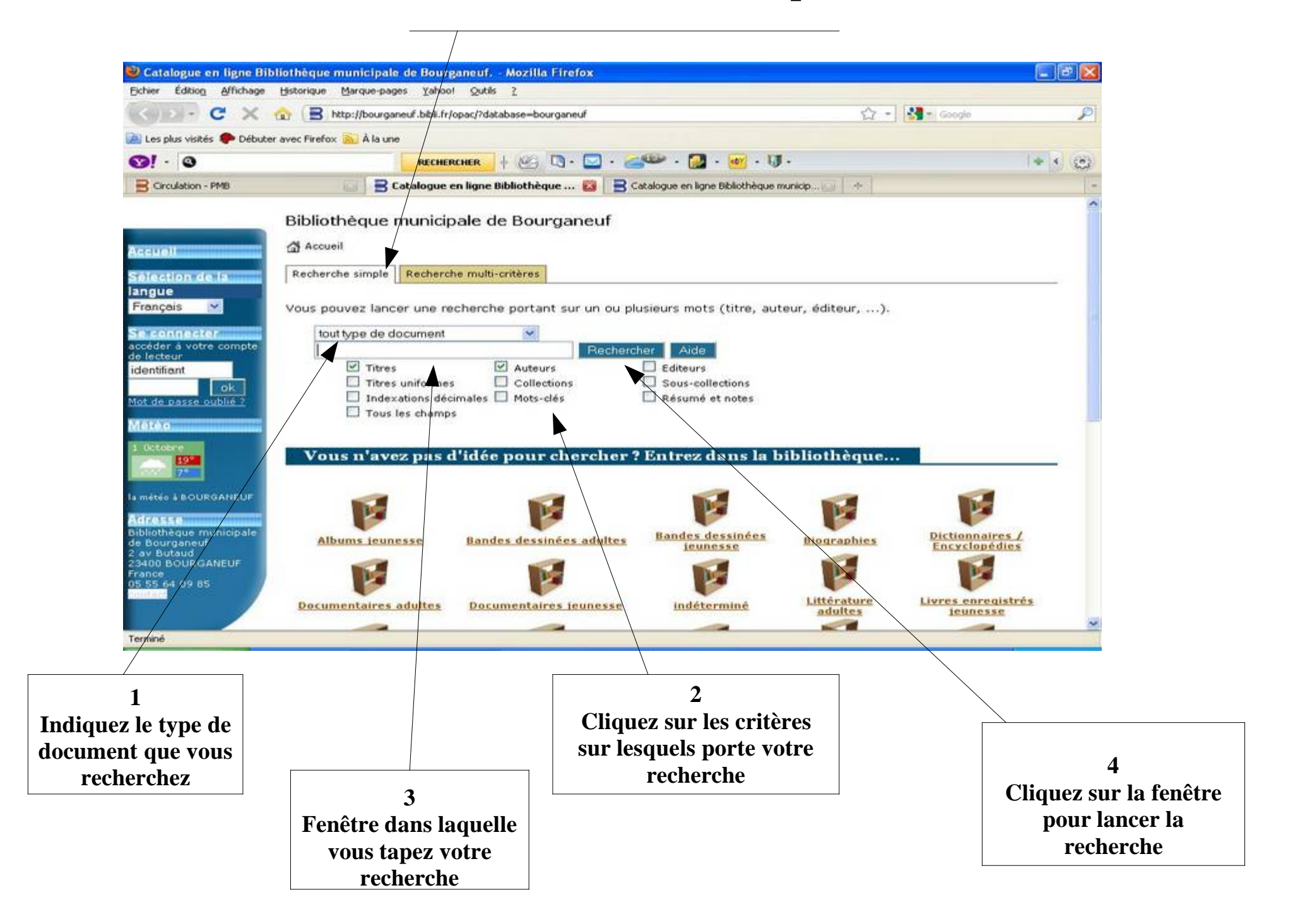

### **Exemple d'une recherche**

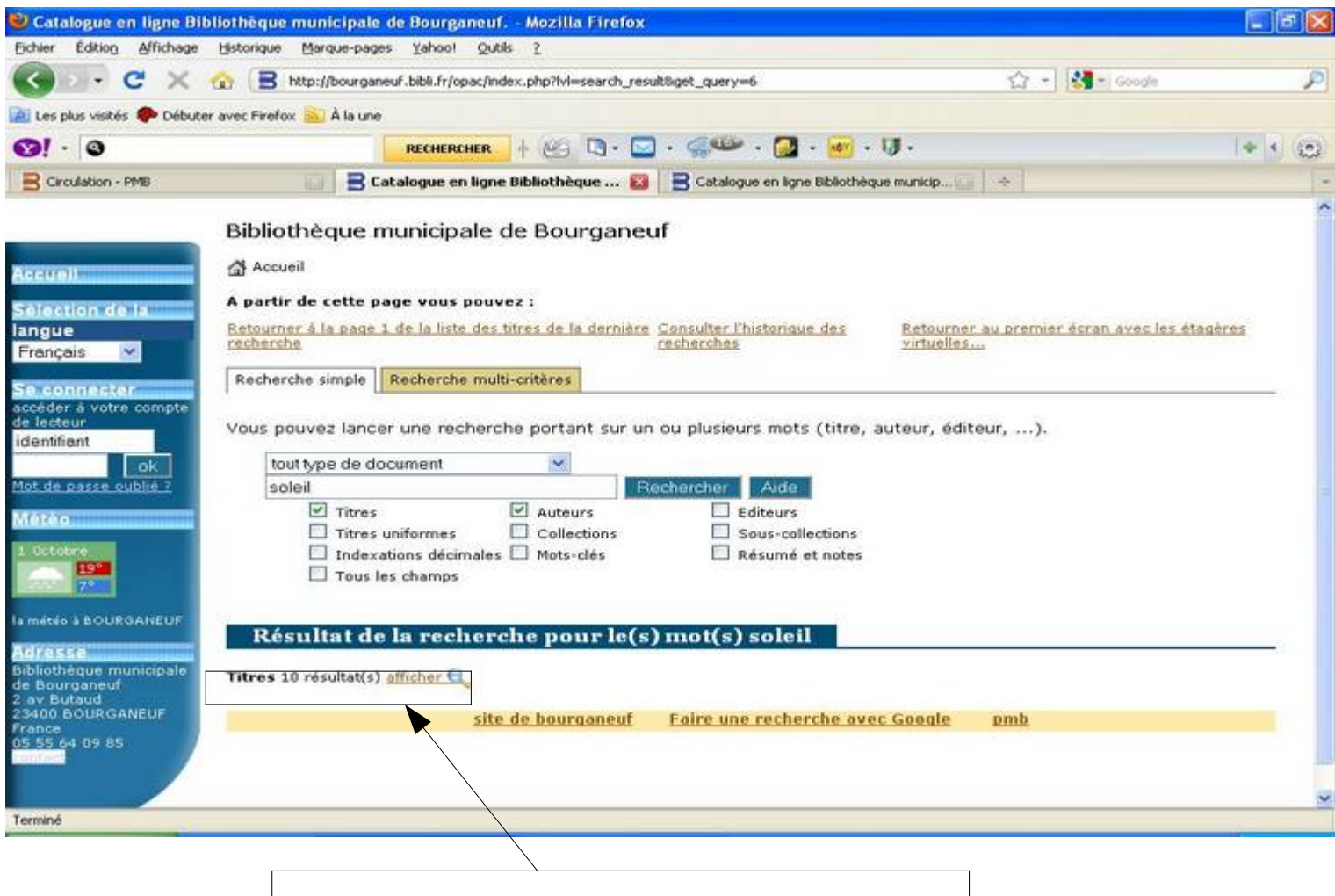

Cliquez sur la loupe pour afficher les résultats. Dans l'exemple, l'OPAC a trouvé 10 documents correspondant à la recherche « soleil ».

### Résultats de la recherche

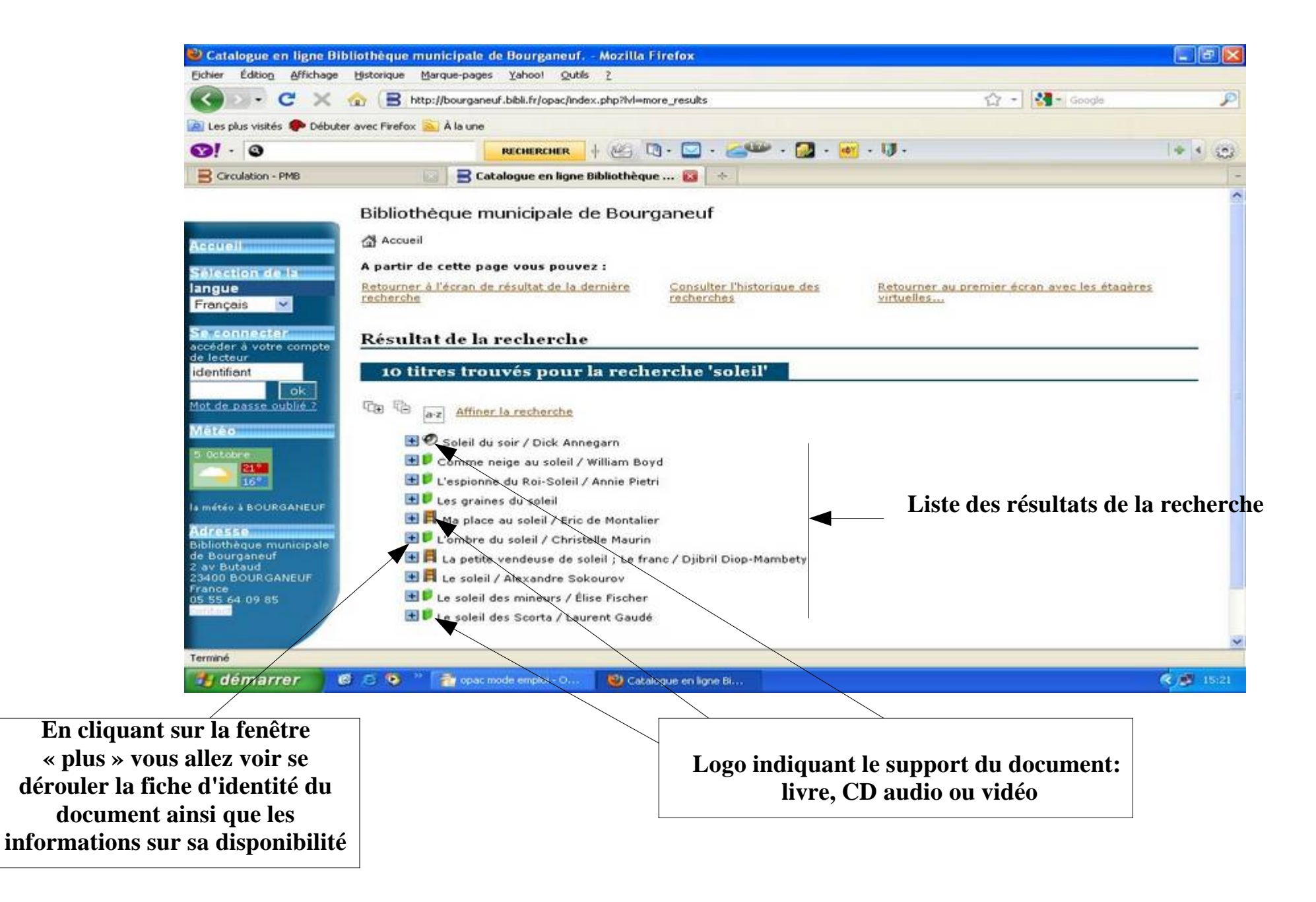

# Se déconnecter

# **ATTENTION !!!**

Si vous consultez votre compte à partir de la bibliothèque ou de tout autre lieu public donnant accès à internet il est <u>impératif de</u> <u>vous déconnecter</u> en fin de consultation afin d'éviter qu'un autre utilisateur accède à votre compte.

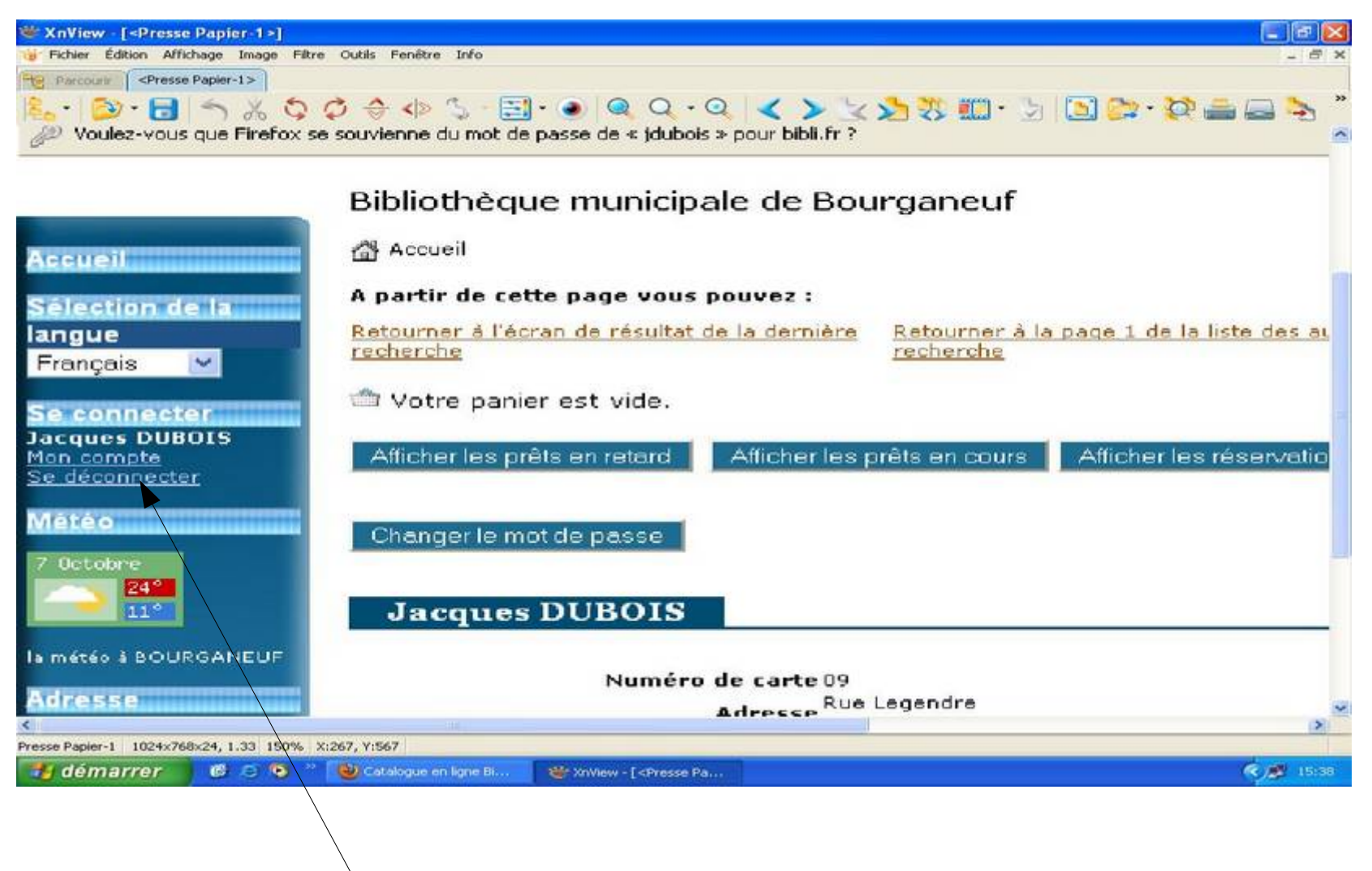

CLIQUEZ ICI sur « Se déconnecter » pour interrompre la consultation de votre compte